## คู่มือการใช้งานระบบเช็คอินห้องเรียน (Mobile)

## การเซ็คอินด้วย Smart phone หรือ Tablet

 เชื่อมต่อ Wifi ของคณะ ในขั้นตอนนี้ให้ผู้ใช้งานเชื่อมต่ออุปกรณ์กับ Wifi ของคณะซึ่งมีชื่อตามรายการ ดังนี้ ENGR\_Staff, ENGR\_Staff\_5G, ENGR\_Wifi, ENGR\_Wifi\_5G

| 10:51                                               |              |
|-----------------------------------------------------|--------------|
| Settings Wi-Fi                                      |              |
|                                                     |              |
| Wi-Fi                                               |              |
| <ul> <li>ENGR_Wifi<br/>Unsecured Network</li> </ul> | <b>∻</b> (i) |
| MY NETWORKS                                         |              |
| ENGR_Staff                                          | 🔒 🗢 i        |
| ENGR_Staff_5G                                       | 🕯 훅 🚺        |
| OTHER NETWORKS                                      |              |
| .@ TRUEWIFI                                         | <b>२</b> (i) |
| @TUguest                                            | <b>२</b> (i) |
| @TUwifi                                             | 🔒 🤶 🚺        |
| .@ AIS SUPER WiFi                                   | <b>२</b> (1) |
| eduroam                                             | 🔒 🗟 i        |
| ENGR_IOT                                            | 🔒 🗢 🚺        |
| ENCE Wife 50                                        | <b>≈</b> (i) |

2. เข้าระบบ K2 ผ่าน Application K2 Workspace ในขั้นตอนนี้ผู้ใช้ต้องดาวน์โหลดและติดตั้งแอพพลิเคชั่น
 K2 Workspace บนอุปกรณ์ของตนเองเรียบร้อยแล้ว หลังจากที่ติดตั้งแอพพลิเคชั่นเรียบร้อยแล้วจะพบกับ
 Icon ของแอพพลิเคชั่น ดังรูป

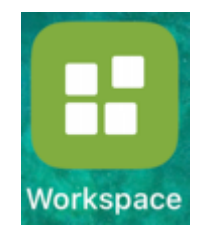

ท่านสามารถดูวิธีการดาวน์โหลดและติดตั้งแอพพลิเคชั่น K2 Workspace ได้จากลิงก์

http://mis.engr.tu.ac.th/mis19/%E0%B8%A7%E0%B8%B5%E0%B8%94%E0%B8%B5%E0%B9%

<u>82%E0%B8%ADk2/</u> หรือสแกนที่ QR Code

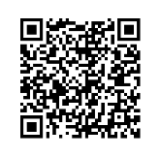

3. พิมพ์ชื่อ Server คือ mis-k2.engr.tu.ac.th จากนั้นแตะที่ NEXT

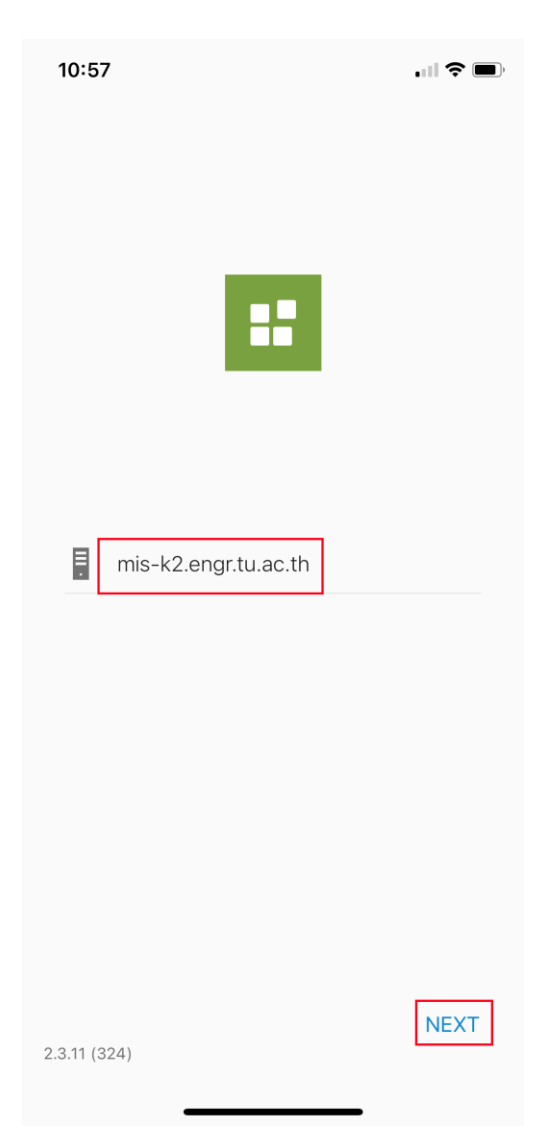

4. Login เข้าใช้งานด้วย username ของคณะ จากนั้นกดที่ปุ่ม LOGIN

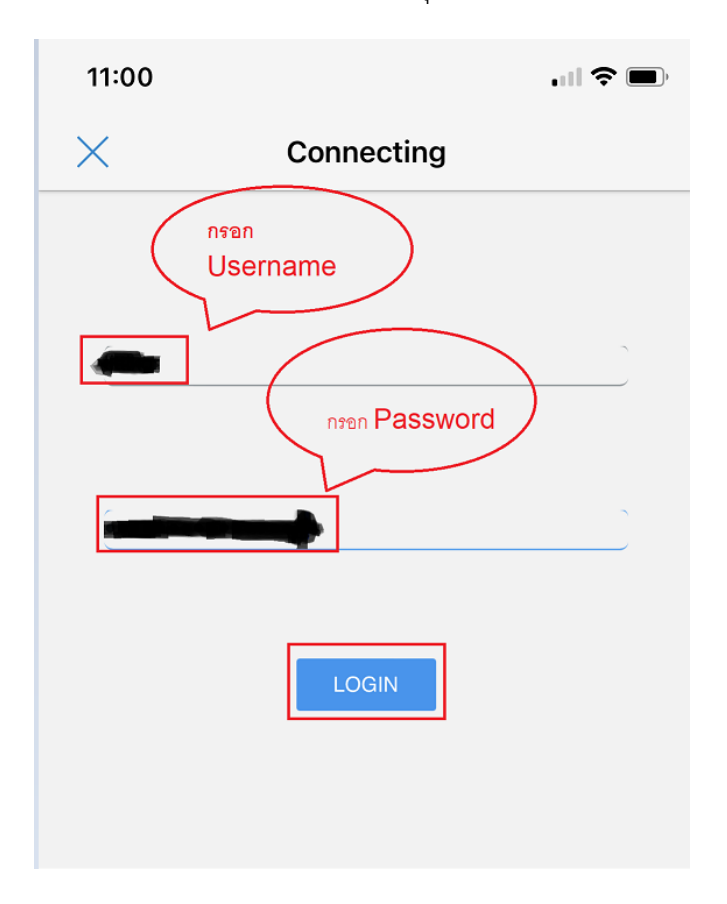

5. เลือกเมนู "ระบบเช็คอินห้องเรียน (Mobile)"

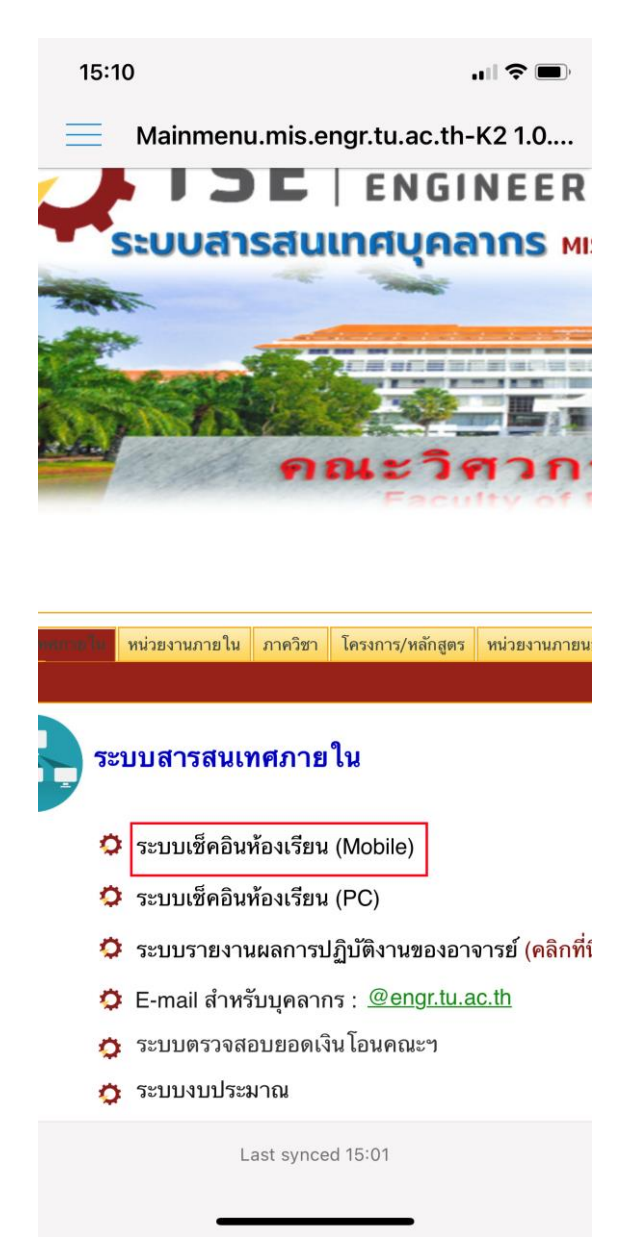

6. กดปุ่ม Scan QR Code เพื่อสแกน QR Code สำหรับเช็คอินห้องเรียนที่อยู่บนสติ๊กเกอร์ จากนั้นระบบจะ แสดงชื่อห้องในกล่องข้อความดังรูป

| Room       Scan QR Code         *       Immunity         *       Immunity         Please connect to ENGR wifi network as listed below.         ENGR_Staff, ENGR_Staff_5G, ENGR_Wifi, ENGR_Wifi_5G         IP Address:*       Get IP Address         Location:       Get Location         Latitude:       Immunity         Longtitude:       Immunity         Submit       Submit | Room   number:   *   Im.318   Please connect to ENGR wifi network as listed below. ENGR_Staff, ENGR_Staff_5G, ENGR_Wifi, ENGR_Wifi_5G IP Address:* Get IP Address Location: Get Location Latitude: Longtitude: Course ID: Type a value Submit                           | ระบบ Check In ห้อง                                       | เรียน (Mobile)                                                                            |
|----------------------------------------------------------------------------------------------------|----------------------------------------------------------------------------------------------------|----------------------------------------------------------|-------------------------------------------------------------------------------------------|
| Please connect to ENGR wifi network as listed below.         ENGR_Staff, ENGR_Staff_5G, ENGR_Wifi, ENGR_Wifi, 5G         IP Address:*       Get IP Address         Location:       Get Location         Latitude:                                                                                                    | Please connect to ENGR wifi network as listed below.   ENGR_Staff, ENGR_Staff_5G, ENGR_Wifi, ENGR_Wifi_5G   IP Address:*   Get IP Address   Location:   Location:   Location:   Location:   Get Location   Latitude:   Longtitude:   Course ID:   Type a value   Submit | Room<br>number:<br>*                                     | Scan QR Code                                                                              |
| Location: Get Location Latitude: Longtitude: Course ID: Type a value Submit                                                                                                    | Location: Get Location Latitude: Longtitude: Course ID: Type a value Submit                                                                                                    | Please connect to E<br>ENGR_Staff, ENGR_<br>IP Address:* | ENGR wifi network as listed below.<br>Staff_5G, ENGR_Wifi, ENGR_Wifi_5G<br>Get IP Address |
| Course ID: Type a value                                                                                                    | Course ID: Type a value                                                                                                    | Location:<br>Latitude:<br>Longtitude:                    | Get Location                                                                              |
| 500000                                                                                                    | Sublint                                                                                                    | Course ID:                                               | Type a value                                                                              |

 พิมพ์รหัสวิชาหรือบางส่วนของรหัสวิชาที่ต้องการ และ กดปุ่ม ค้นหา ระบบจะแสดงรายชื่อวิชาที่มีรหัสวิชา ตามข้อมูลที่ค้นหา

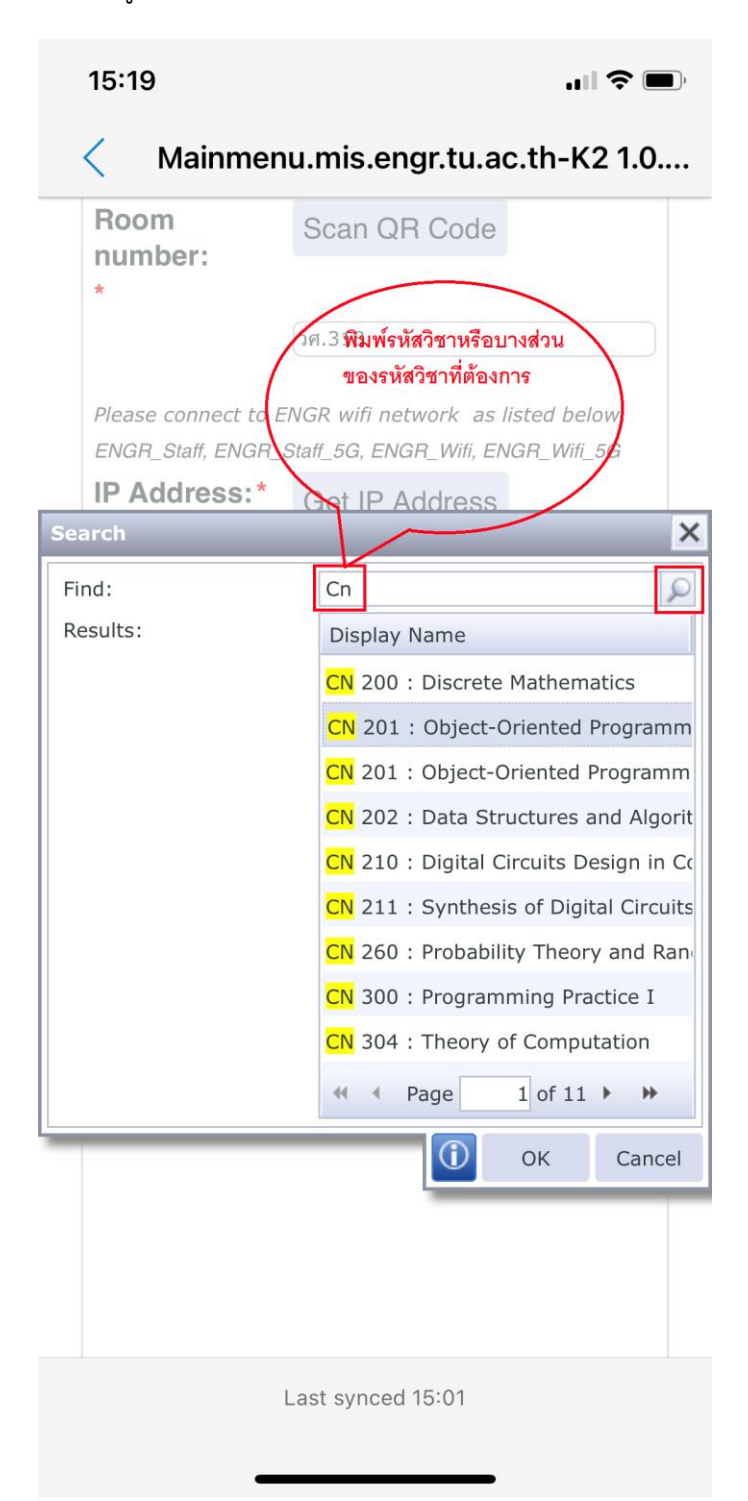

8. กดเลือกรหัสรายวิชาที่ต้องการ และกด OK

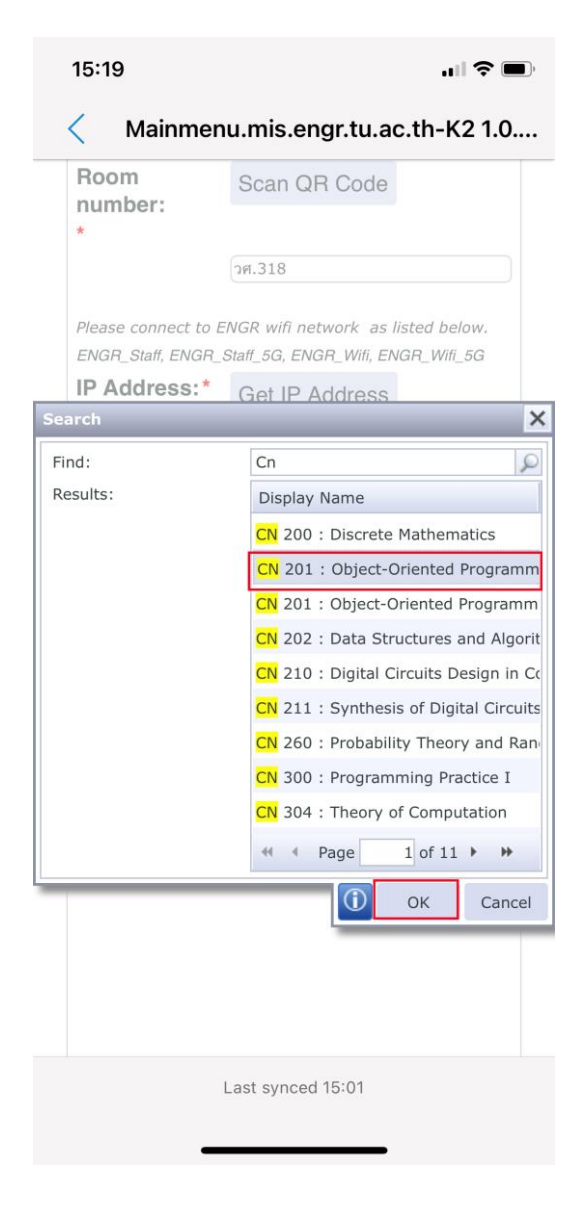

9. กดปุ่ม Get IP Address และ Get Location ระบบจะแสดง หมายเลข IP Address ตำแหน่งละติจูด และ ตำแหน่งลองติจูดในกล่องข้อความดังรูป

10. กดปุ่ม Submit เพื่อเช็คอินเข้าห้องเรียน

| Please connect to ENG | GR wifi network as listed below. |
|-----------------------|----------------------------------|
| ENGR_Staff, ENGR_Sta  | ff_5G, ENGR_Wifi, ENGR_Wifi_5G   |
| IP Address:*          | Get IP Address                   |
|                       | 203.131.213.42                   |
| Location:             | Get Location                     |
| Latitude:             | 14.069093809500155               |
| Longtitude:           | 100.60555425440076               |
| Course ID:            | CN 201 : Object-Orier            |
|                       | Quebrarit                        |